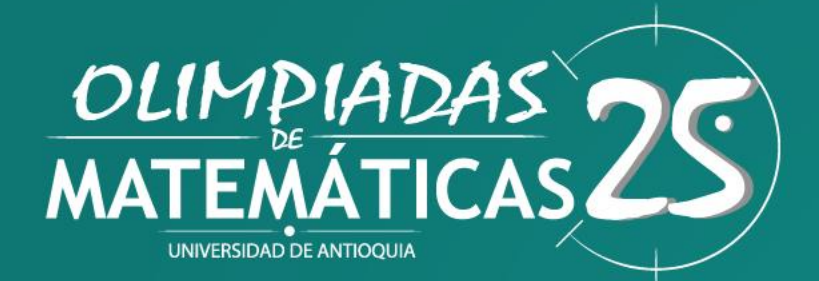

## INSTRUCTIVO Pago Inscripción Individual

Este instructivo está dirigido a los estudiantes que desean participar en la versión N° 25 de las Olimpiadas de Matemáticas de manera individual.

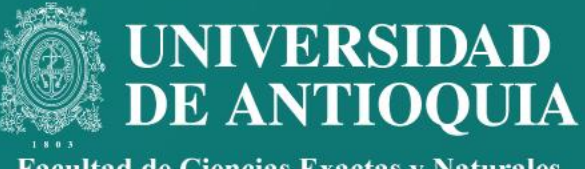

Facultad de Ciencias Exactas y Naturales

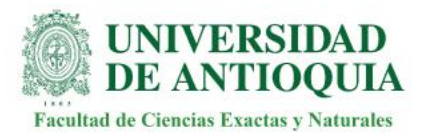

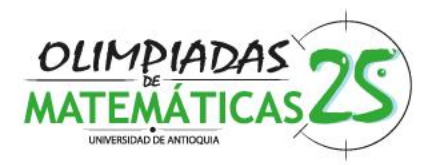

- 1. Ingresa a: https://asone.udea.edu.co/portafolio/#/catalog/730
- 2. Esto lo llevará a
- 3. Dirigirse al botón Inscribirme

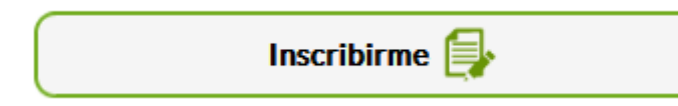

Diligenciar los campos de identificación con la información de quien estará participando en el evento estudiante ente los grados 4 a 11 (Tipo de documento y número de documento).

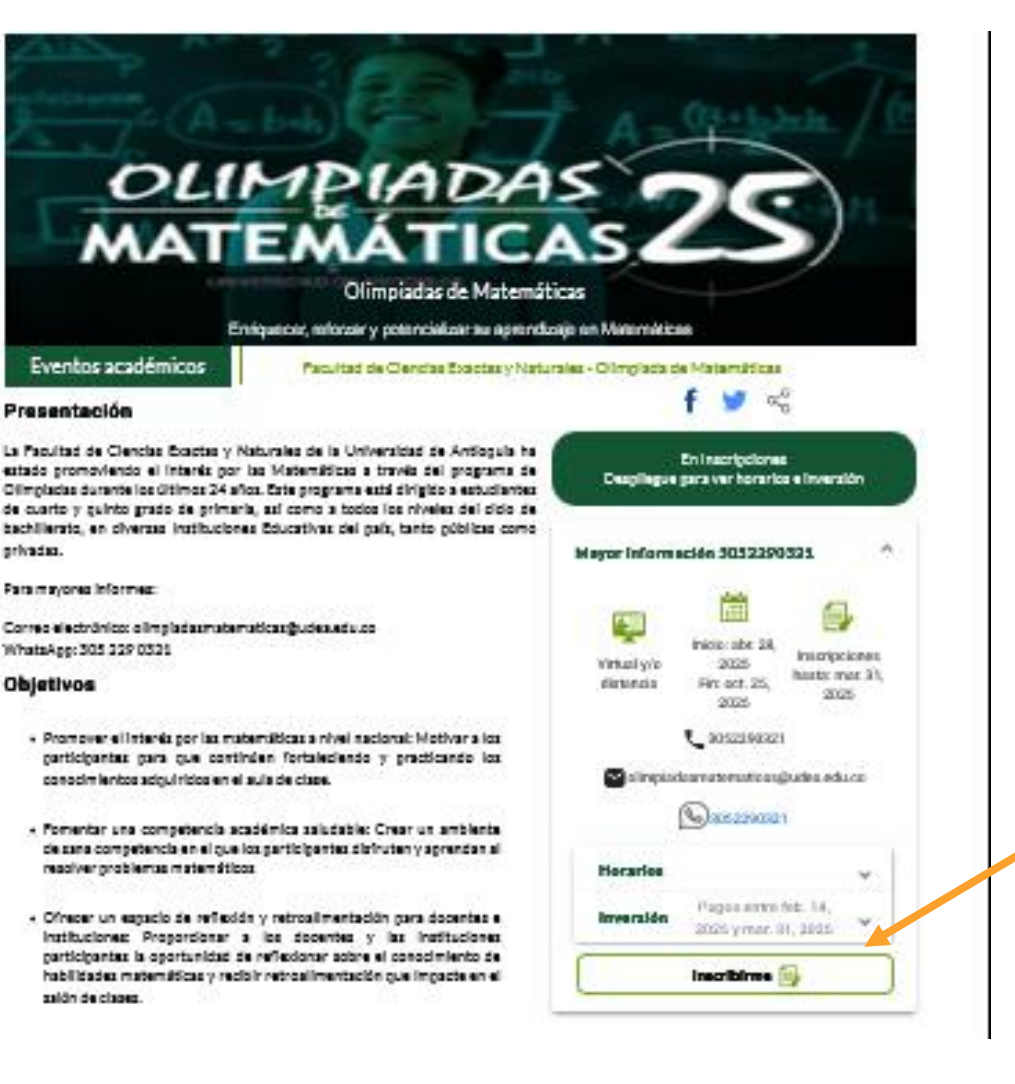

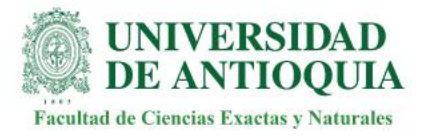

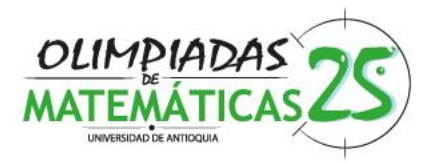

4. Una vez se completa la información que solicita la plataforma, aparecerá una ventana como la que se muestra a continuación:

2052200221

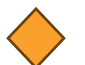

Clic en el botón Seleccionar Inscripción individual \$18.000,00, es importante verificar que corresponda al grado del participante.

5. Clic en el botón Selecciona el único Grupo que por defecto muestra el sistema.

| Tipo de documento: Cédula              |                                 |
|----------------------------------------|---------------------------------|
| Número de documento: 89789             |                                 |
| Nombres                                | Apellidos                       |
| Nombre completo                        | Apellidos                       |
| Teléfono                               | Celular                         |
| Número telefónico válido               | Número de celular               |
| Correo electrónico                     | Confirmación correo electronico |
| Dirección de correo válida             | Confirmación correo electronico |
| Seleccione tarifa *                    |                                 |
| 11 - undécimo - Valor neto: \$18.000 - | cupos: No se definieron cupos   |
| Seleccione Grupo *                     |                                 |
| Grupo 1. Horario pendiente             | •                               |

Inscripción a Olimpiadas de Matemáticas - Mayor información

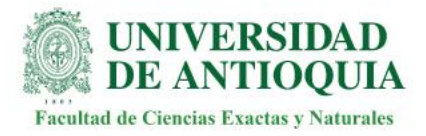

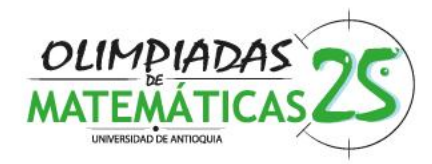

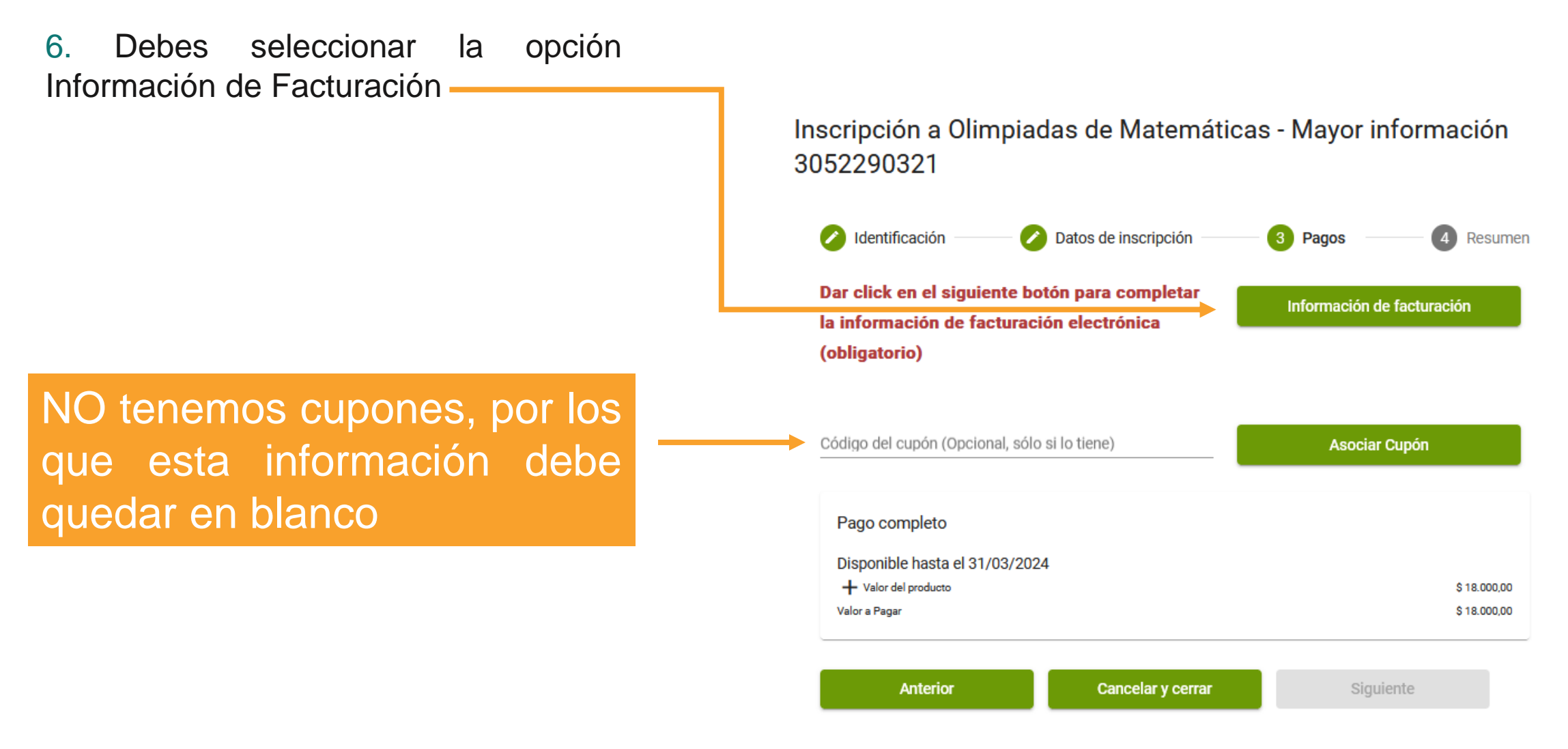

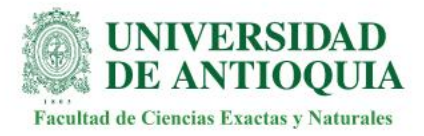

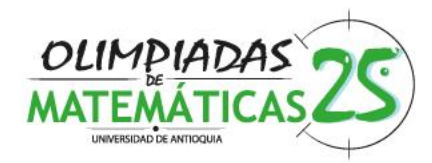

Deberás completar TODA la información que solita la plataforma

Para consultar tu código postal puedes ingresar a <u>https://codigo-postal.co/colombia/</u>

## Información de facturación

Señor usuario: En cumplimiento del Decreto 0358 de 2020 del Ministerio de Hacienda y Crédito Público y la Resolución DIAN 042 de 2020, la Universidad de Antioquia a partir del 01 de octubre de 2020 inicia la expedición de facturas electrónicas, por lo tanto, una vez usted efectúe el pago asociado al comprobante generado, le será enviada la factura electrónica al correo electrónico que usted registró.

| Tipo de documento<br>Cédula |              | 7988979 |               |  |  |
|-----------------------------|--------------|---------|---------------|--|--|
|                             |              |         |               |  |  |
| Apeliaos                    |              | Nombres |               |  |  |
| Teléfono                    |              |         | Código postal |  |  |
| Correo eletrónico           |              |         |               |  |  |
| País                        | Departamento |         | Ciudad        |  |  |
| Dirección                   |              |         |               |  |  |
|                             |              |         |               |  |  |

Esta información se solicita solo si NO tienes registros previos en la plataforma Portafolio

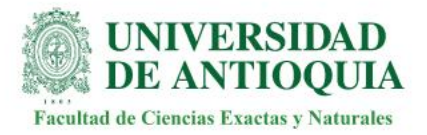

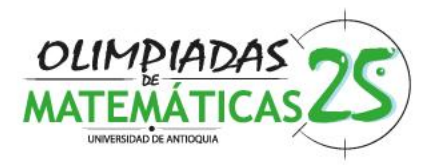

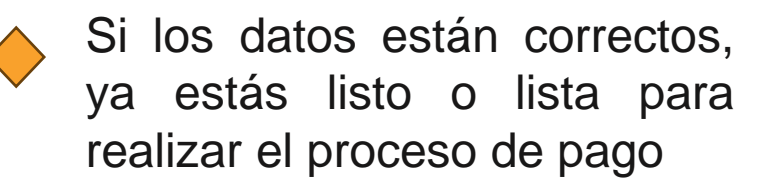

Debes dar clic en el botón Realizar Inscripción

## Inscripción a Olimpiadas de Matemáticas

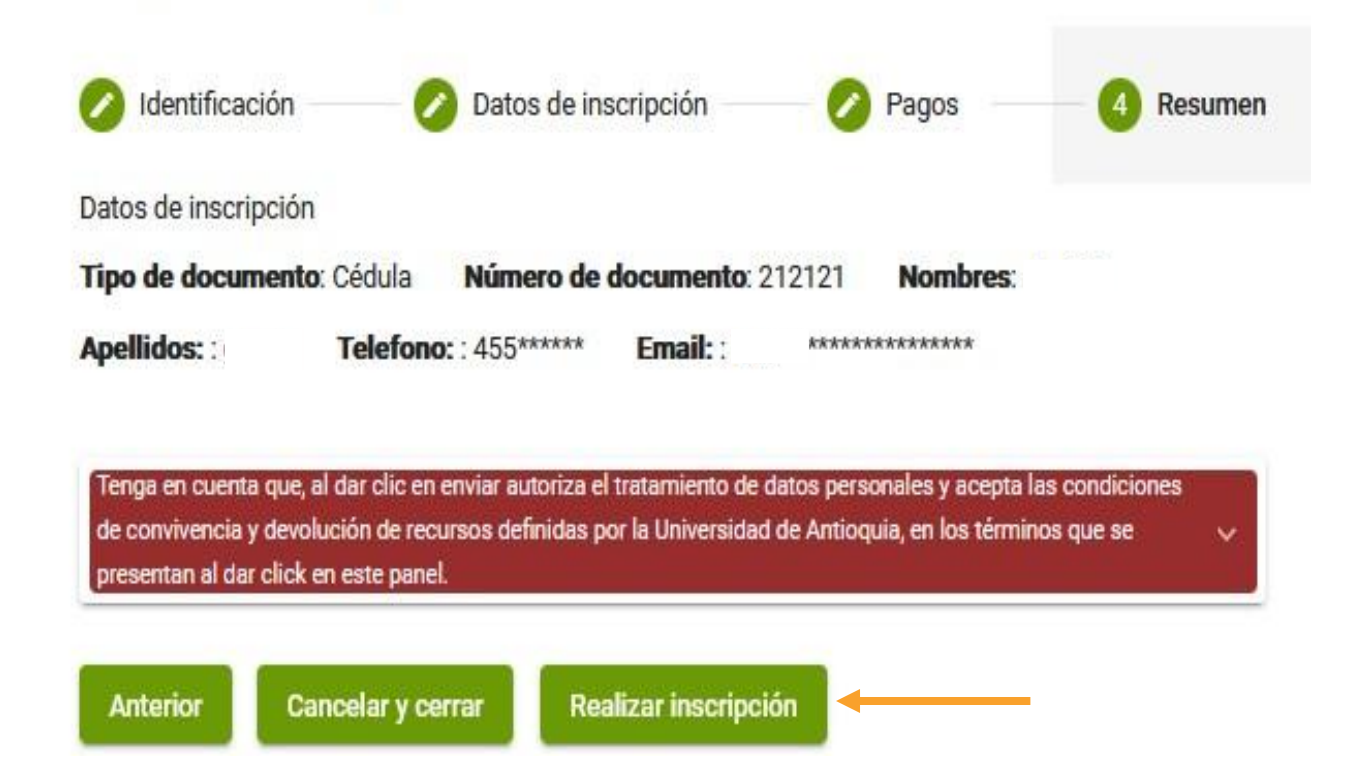

Tendrá la opción de realizar el pago en línea (PSE) o descargar el recibo con el cual deberá dirigirse a alguna de las entidades bancarias que se indican en el documento para realizar el proceso de pago.

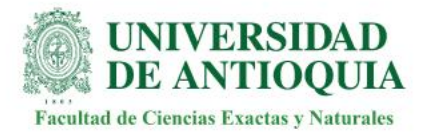

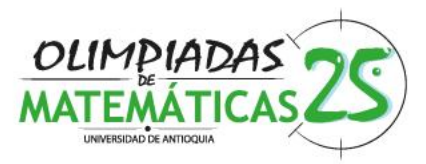

Proceso para Obtener el Recibo o Pagar en Línea: si por algún motivo no realizó el pago en el momento del registro, debe seguir los siguientes pasos

- **1.** Ingresar al Sitio Web: Acceda https://www.udea.edu.co/wps/portal/udea/web/inicio/pagos
- 2. Consultar Documento:
- Seleccione el tipo de documento utilizado en el proceso.
- Digite el número correspondiente.
- Clic en el símbolo de la lupa para consultar.
- **3.** Opciones de Pago:
- En la parte inferior de la página, encontrará el símbolo de una tarjeta de crédito.
- Haga clic en este símbolo.
- Tendrá la opción de realizar el pago en línea o descargar el recibo.

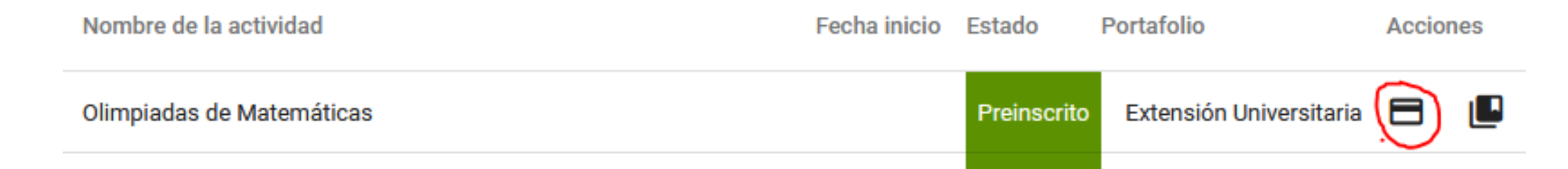

Siguiendo estos pasos, podrá obtener el recibo necesario o realizar el pago en línea de manera fácil y rápida.

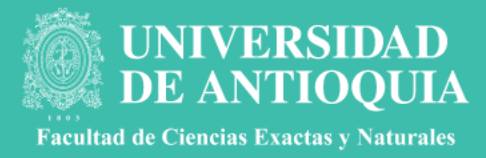

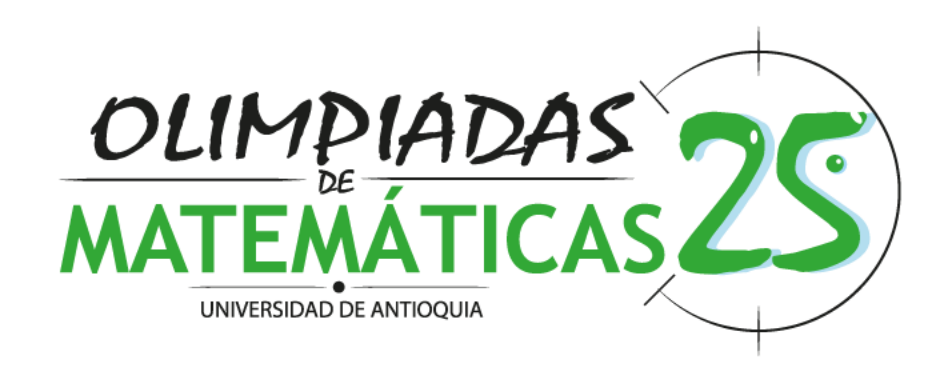

olimpiadas.udea.edu.co/matematicas/ olimpiadasmatematicas@udea.edu.co